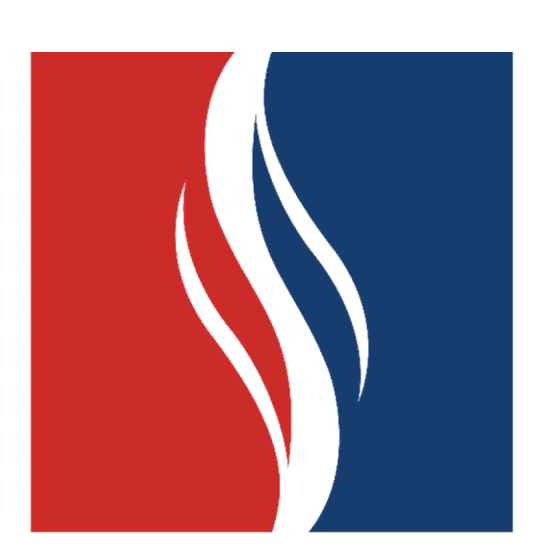

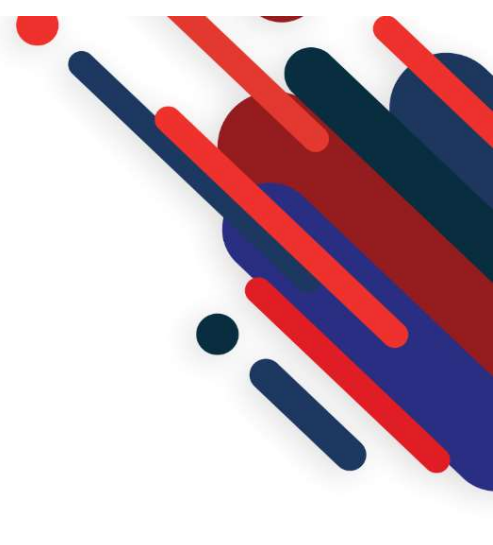

# Educação Metodista

## Como acessar o Moodle

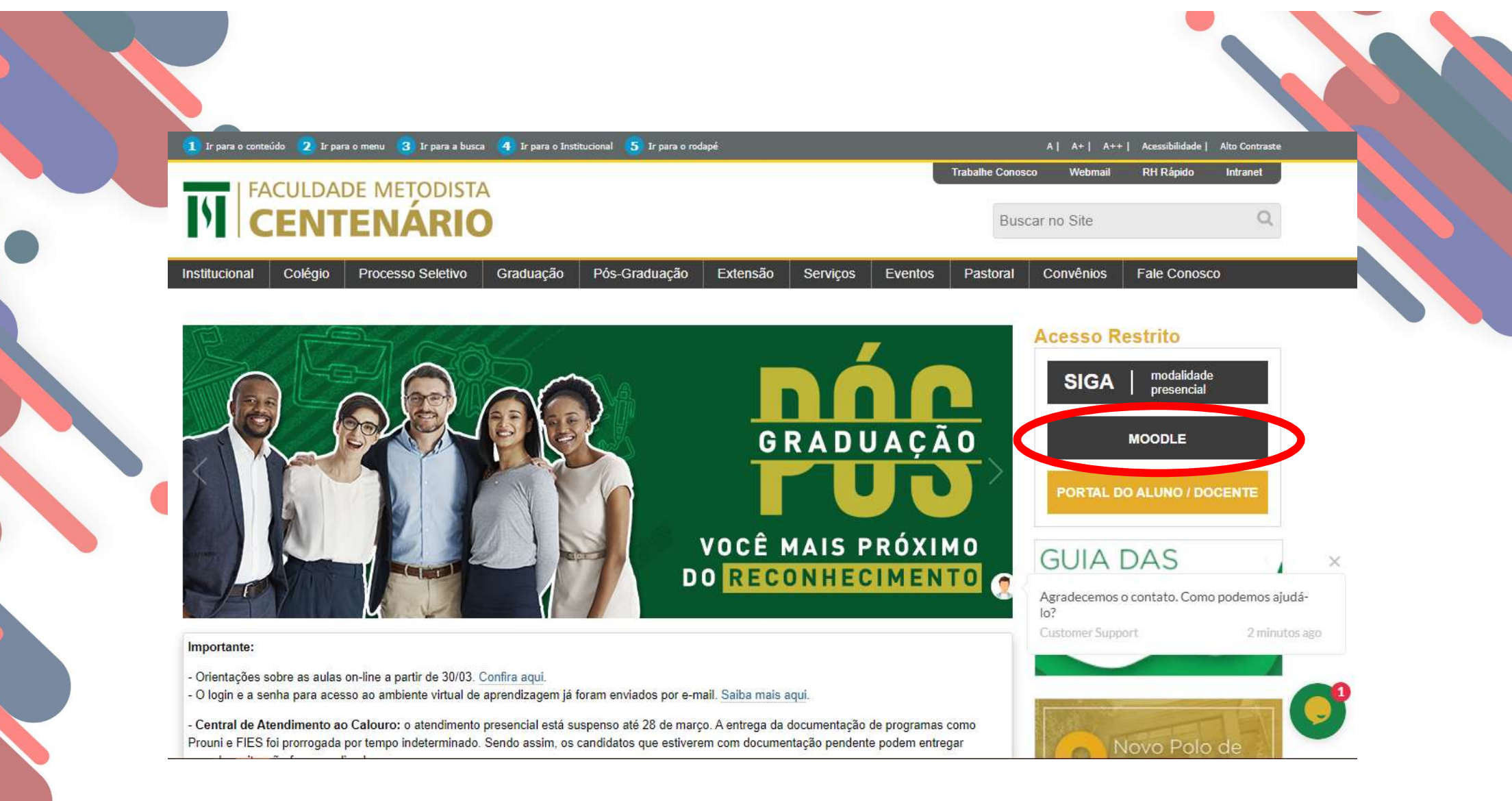

Para ter acesso ao Ambiente Virtual de Aprendizagem, vá ao site da **FAMES** e clique no **Moodle**, localizado na página inicial à direita

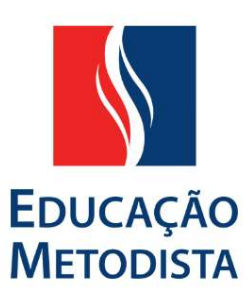

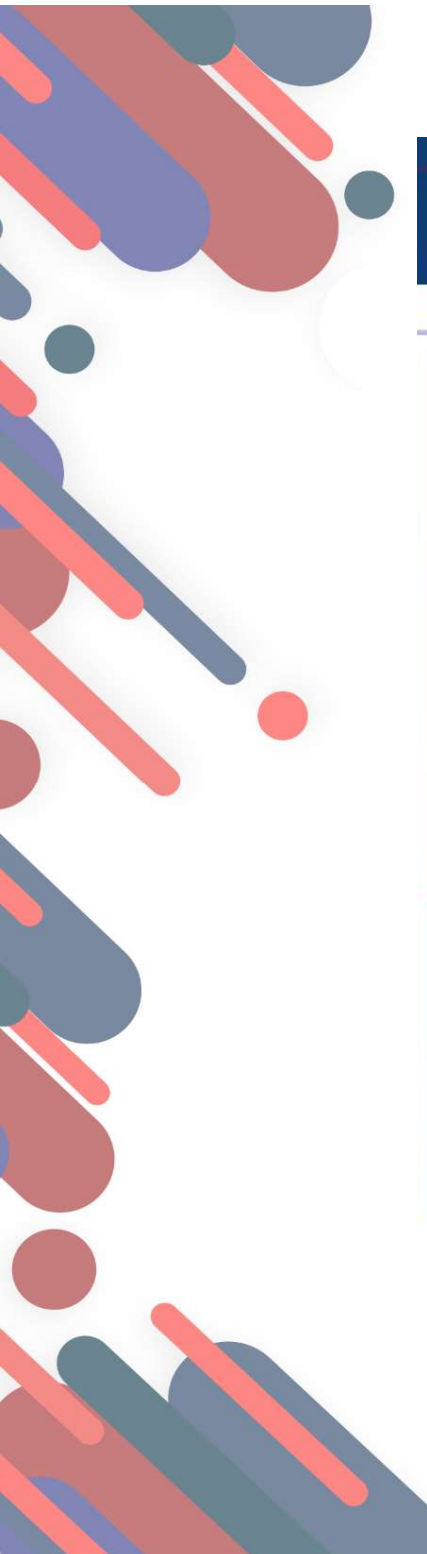

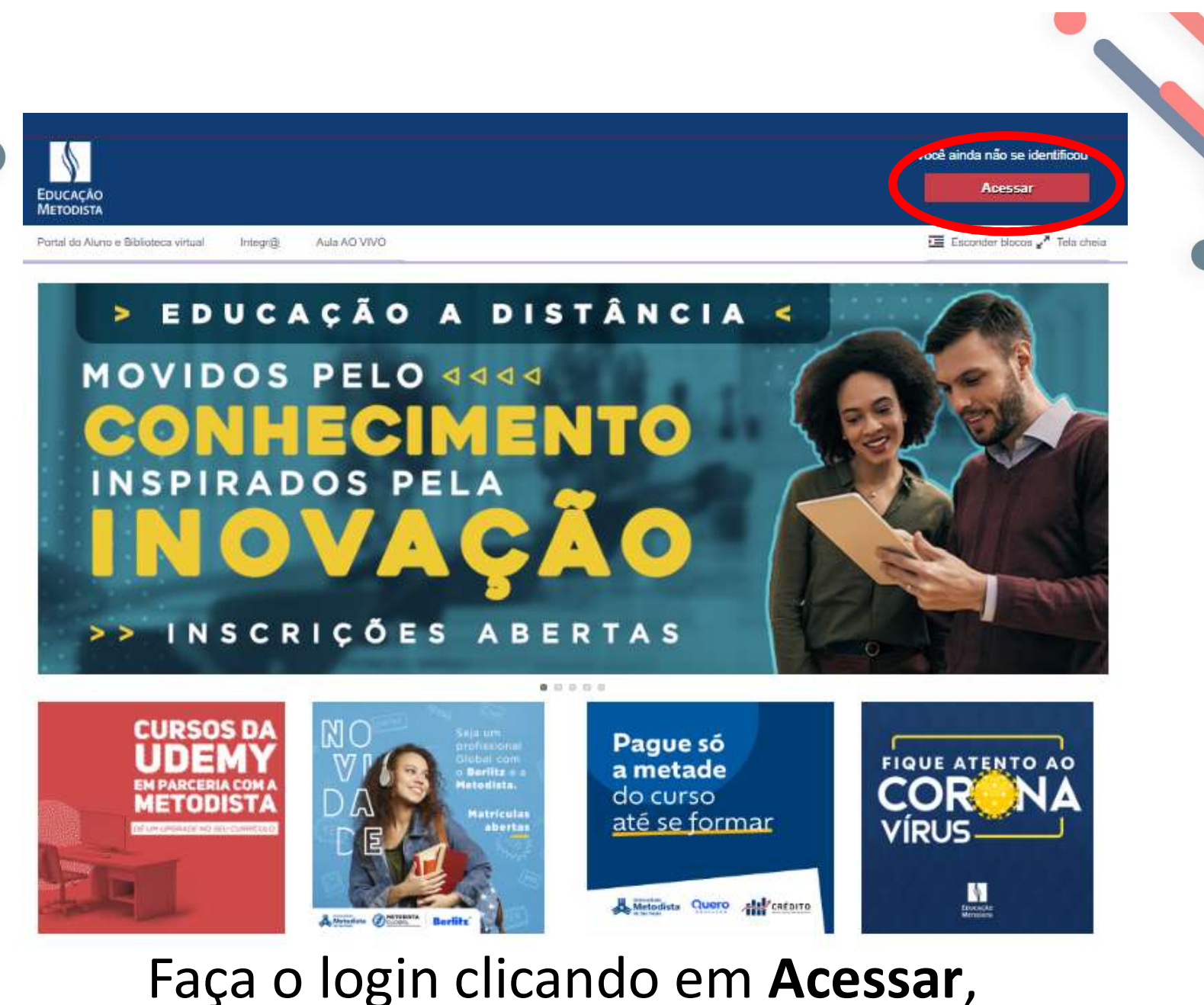

localizado no lado superior direito da tela

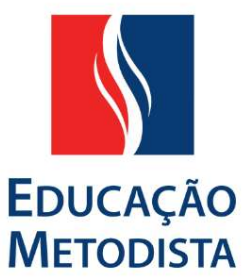

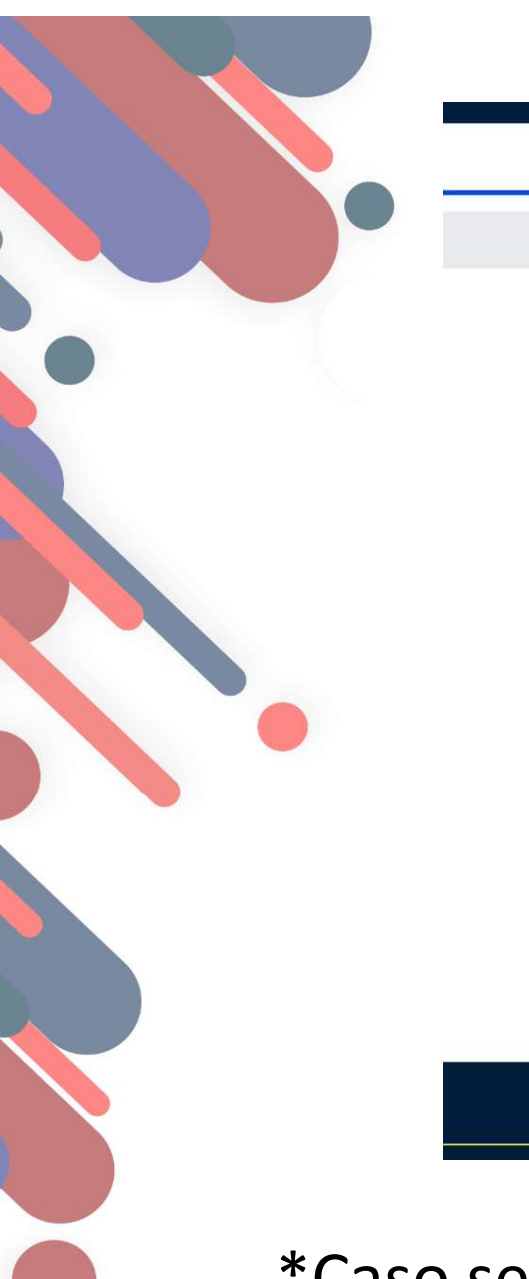

|         | Acessar                                                |   |
|---------|--------------------------------------------------------|---|
| Usuário | Digite seu usuário                                     |   |
| Senha   | Digite sua senha                                       |   |
|         | Lembrar identificação e usuário                        | Ν |
|         | Acessar                                                | : |
|         | Esqueces eseu usuário e senha?                         |   |
| (       | ) uso de Cookies deve ser permitido no seu navegador 🕐 | e |
|         | Alguns cursos podem permitir o acesso a visitantes     |   |
|         |                                                        |   |

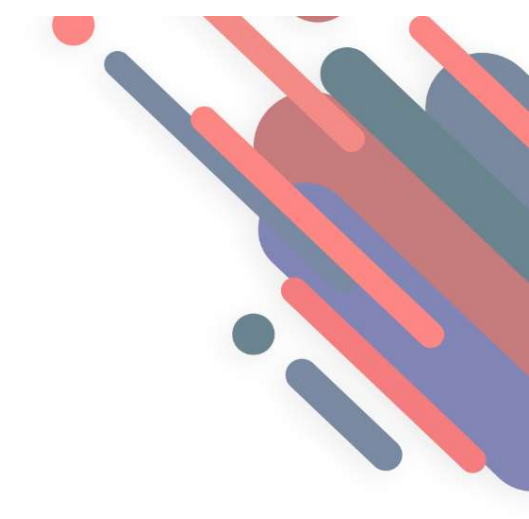

Na página seguinte, insira o seu usuário e senha, clique em **Acessar.** 

\*Caso seja o seu primeiro acesso, utilize o usuário e senha enviados para seu e-mail.

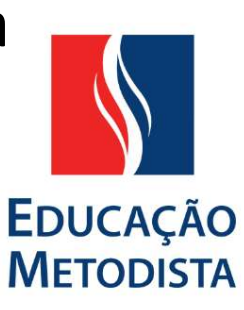

| A Mensagens           |                     |                                                                                           | 🚢 Monique Ribeiro da Silva 🗸                                                                                                    |  |
|-----------------------|---------------------|-------------------------------------------------------------------------------------------|----------------------------------------------------------------------------------------------------|--|
| EDUCAÇÃO<br>METODISTA |                     |                                                                                           |                                                                                                    |  |
| 🖌 Página inicial      | Meus cursos/módulos | Portal do Aluno e Biblioteca virtual Integr@ Aula AO VIVO                                 | 🔚 Esconder blocos 🖍 Tela cheia                                                                                                    |  |
|                       |                     | Outros módulos / cursos                                                                   | Mensagens                                                                                                    |  |
|                       |                     | Administração - 5º Período - Sala Geral -<br>2018/2<br>20182 - 1100 - ADMINISTRAÇÃO (FAD) | Não há mensagens pendentes<br>Mensagens                                                                                                    |  |
|                       |                     |                                                                                           | Administração<br>Configurações da página inicial<br>Ativar edição<br>Editar configurações<br>Usuários<br>Filtros<br>Relatórios<br>Backup<br>Restaurar<br>Banco de guestões |  |
|                       |                     |                                                                                           | Minhas configurações de perfil                                                                                                    |  |
|                       |                     |                                                                                           | Administração do site                                                                                                    |  |

Você será redirecionado para esta página inicial do Moodle, sempre atualizada com notícias e os módulos de seu curso.

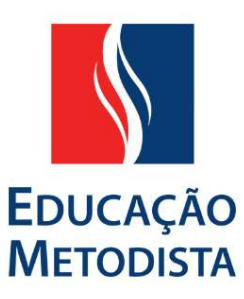

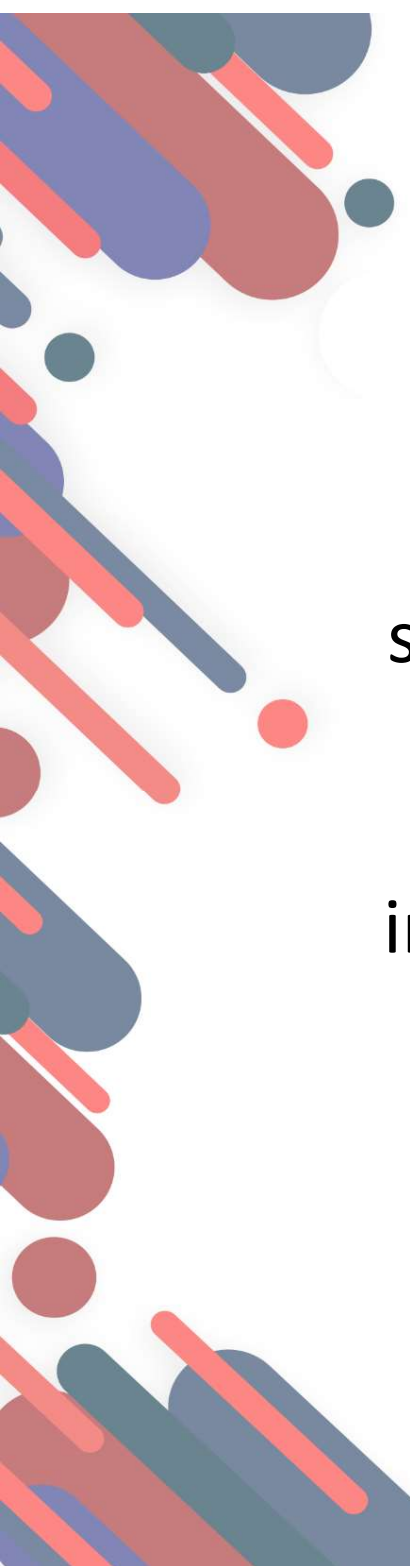

## Para alterar sua senha, acesse o bloco **Administração**, localizado no canto inferior direito. Clique em **Mudar senha**.

#### Administração

Configurações da página inicial

- 🖍 Ativar edição
- 🗱 Editar configurações
- Usuários
- Filtros
- Relatórios
- 🏝 Backup
- 📩 Restaurar
- Banco de questões
- Minhas configurações de perfil
- Medificar porfil
   Mudar a senha
   Papeis
  - Mensagens
  - Blogs
  - Emblemas
  - Relatórios das atividades
- Administração do site

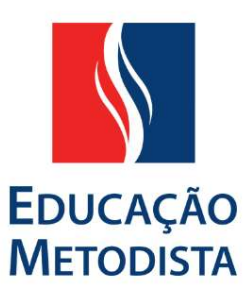

Minhas configurações de perfil

#### Mudar a senha

#### Usuário

monique.ribeiro

A senha deve ter ao menos 8 caracteres, ao menos 1 dígito(s), ao menos 1 letra(s) minúscula(s), ao menos 1 letra(s) maiúscula(s), ao menos 1 caracater(es) não alfanumérico

Mudar a senha

#### Senha atual\*

Nova senha\*

Nova senha (novamente)\*

Salvar mudancas

Cancelar

### Atenção

A senha deve conter 8 caracteres, 1 dígito, 1 letra minúscula, 1 letra maiúscula e 1 caractere não alfanumérico (ex. @, #, !...). Por exemplo: **Nome@2019** 

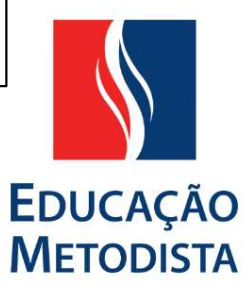

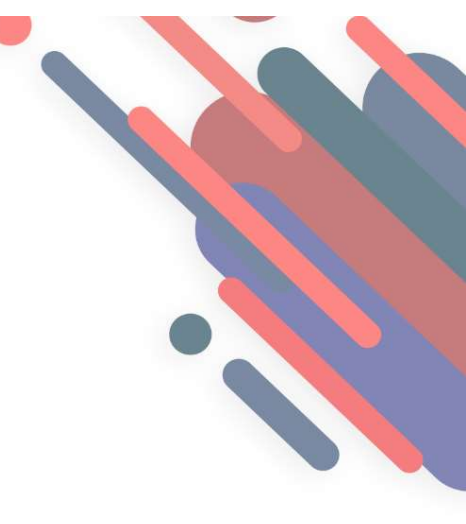

| 🗨 Mensagens                                           | 💄 Monique Ribeiro da Silva 🗸                            |                                                                                                    |  |  |
|-------------------------------------------------------|---------------------------------------------------------|----------------------------------------------------------------------------------------------------|--|--|
| EDUCAÇÃO                                              |                                                         |                                                                                                    |  |  |
| METODISTA<br>A Página inicial A Meus cursos/módulos P | ortal do Aluno e Bitroteca virtual Integr@ Aula AO VIVO | 😇 Esconder blocos 🖍 Tela cheia                                                                                             |  |  |
|                                                       | Outros módulos / cursos                                 | Mensagens<br>Não há mensagens pendentes<br>Mensagens                                                                       |  |  |
|                                                       | 2018/2<br>20182 - 1100 - ADMINISTRAÇÃO (EAD)            | Administração 🖃 🕢                                                                                                    |  |  |
|                                                       |                                                         | <ul> <li>Configurações da página inicial</li> <li>Ativar edição</li> <li>Editar configurações</li> <li>Usuários</li> </ul> |  |  |
|                                                       |                                                         | <ul> <li>v Filtros</li> <li>▶ Relatórios</li> <li>▲ Backup</li> <li>▲ Restaurar</li> <li>▶ Banco de questões</li> </ul>    |  |  |
|                                                       |                                                         |                                                                                                    |  |  |

Para acessar o curso, basta descer a barra de rolagem para encontrar os blocos correspondentes ao semestre matriculado, como: **módulo/disciplina.** 

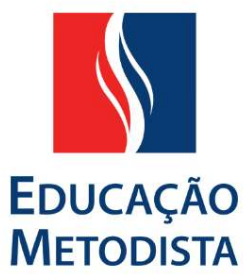

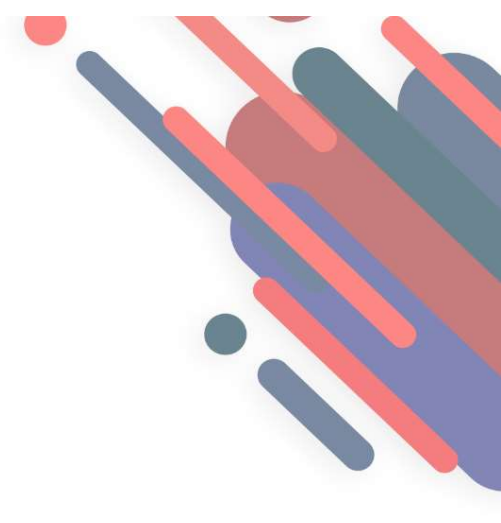

## **Meus módulos:** matérias do curso correspondente ao semestre vigente.

Meus módulos de 2019 - 1º semestre

Não há matrículas para o seu usuário.

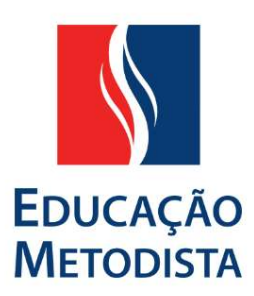

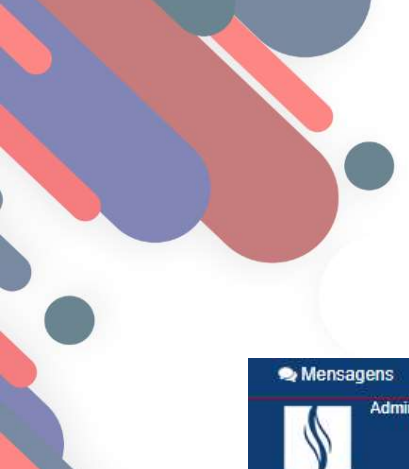

### Acesse a Sala Geral do seu curso.

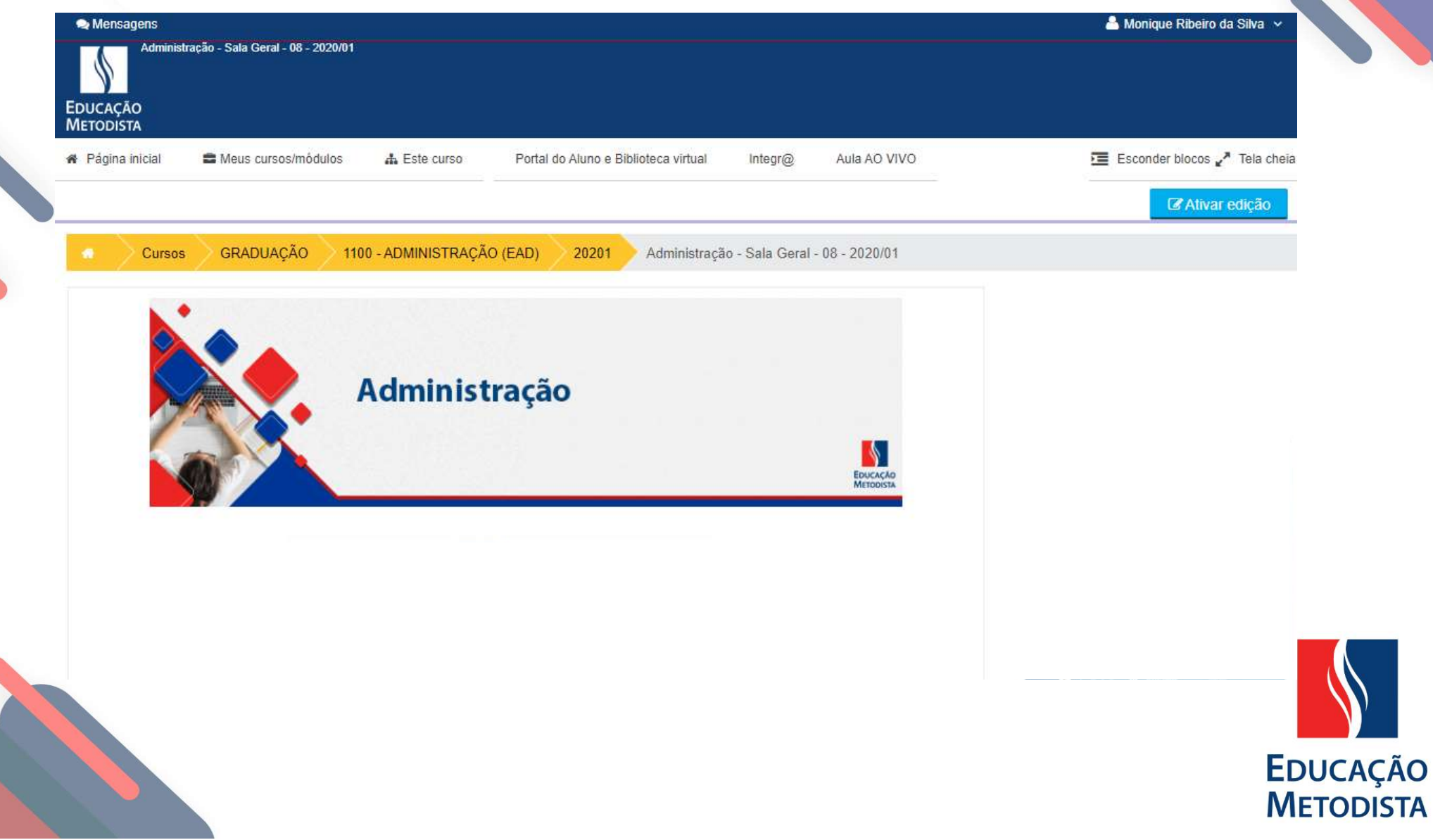

Nas salas, para **abrir todos os blocos**, basta clicar na primeira **seta** localizada a esquerda superior dos blocos em azul.

Para fechar todos os blocos, clique na segunda seta.

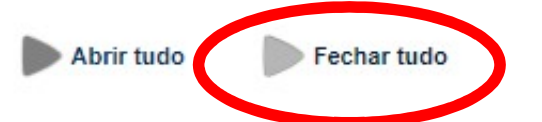

Fechar tudo

Abrir tudo

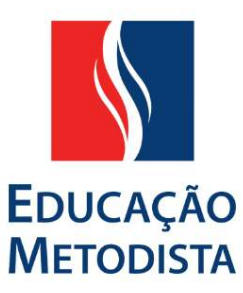